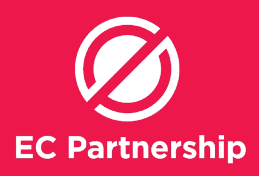

#### Adding Recalls & Action to keep track of patients

- Liver Health Check-up, Hep C Treatment Follow-up, HCC and cirrhosis monitoring

i. Liver Health Check-up for one week's time (Reminder)
ii. Hep C Treatment Follow-up for 3 months after treatment completion (set at treatment start) (Reminder)
iii.HCC and cirrhosis monitoring at 6 month intervals (set at treatment start) (Reminder)

Log into Medical Director (user must have appropriate user rights to edit the reminder lists)

### A) Set up Recall Reasons

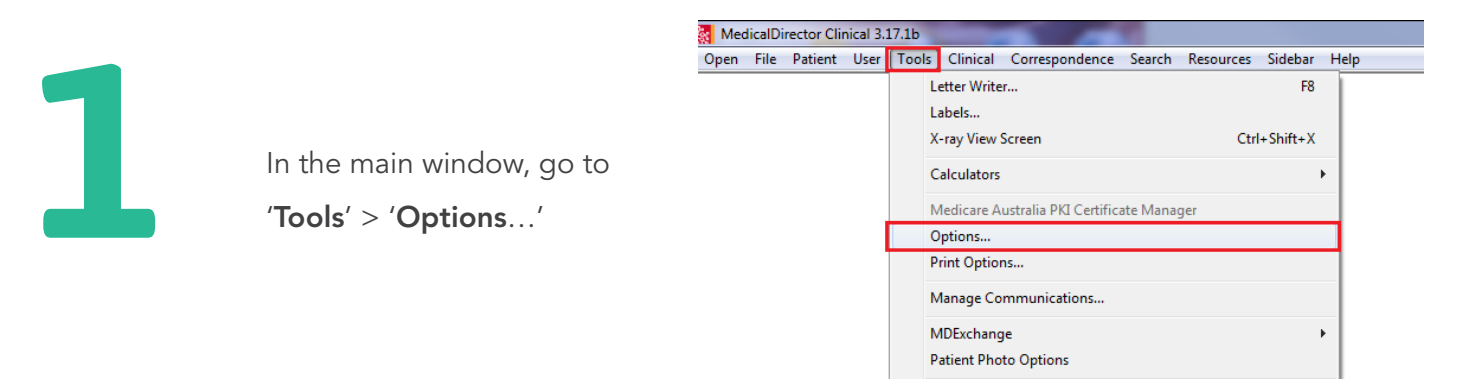

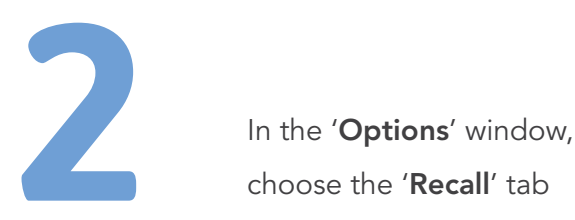

| Dava /Patier                                                                                                    | Lin                                                      | ks                                                        | Prompts                                  | Prompts Clinical History                                             |                 | Examination                             |                |
|----------------------------------------------------------------------------------------------------|----------------------------------------------------------|-----------------------------------------------------------|------------------------------------------|----------------------------------------------------------------------|-----------------|-----------------------------------------|----------------|
| Drug/ratier                                                                                                    | nt Supp                                                  | ort                                                       | Devices                                  | Devices PKI RSD                                                      |                 | Recall                                  |                |
| General F                                                                                                    | rescribi                                                 | ing F                                                     | <sup>o</sup> rogress note                | es Practice                                                          | •               | Lists                                   | Investigations |
| Image: Start Maximised     Reset all window and column settings to defaults       Print 'Reason for medication' on summaries     settings to defaults       Image: Insert today's date on new history     Use Past Medical History date field on Front Sheet       Image: Show icons on patient screen tabs     Start program in:       Prompt on closing     Image: Show 1cons on patient screen closed       Show 1coading' message popups     Holding file |                                                          |                                                           |                                          |                                                                      |                 |                                         |                |
|                                                                                                    |                                                          |                                                           |                                          |                                                                      | 0               | Investigation                           | ns screen      |
| Warning/Alert                                                                                                    | text                                                     | Warnings                                                  | 5                                        | Default M                                                            | ©<br>⊚<br>BSite | Investigation<br>Main Menu<br>em number | 23             |
| Warning/Alert<br>Custom 1 Web                                                                                                    | text                                                     | Warnings                                                  | Custom #                                 | Default M                                                            | ©<br>BS ite     | Investigation<br>Main Menu<br>em number | 23             |
| Warning/Alert<br>Custom 1 Web<br>Custom 1 Web                                                                                                    | text<br>button                                           | Warnings<br>Caption<br>URL                                | Custom #                                 | Default M<br>‡1<br>dicaldirecto                                      | BS ite          | Investigation<br>Main Menu<br>em number | 23             |
| Warning/Alert<br>Custom 1 Web<br>Custom 1 Web<br>Custom 2 Web                                                                                                    | text<br>button<br>button<br>button                       | Warnings<br>Caption<br>URL<br>Caption                     | Custom #                                 | Default M<br>‡1<br>dicaldirecto<br>‡2                                | BS ite          | Investigation<br>Main Menu<br>em number | 23             |
| Waming/Alert<br>Custom 1 Web<br>Custom 1 Web<br>Custom 2 Web<br>Custom 2 Web                                                                                                    | text<br>button<br>button<br>button                       | Wamings<br>Caption<br>URL<br>Caption<br>URL               | Custom #<br>www.me<br>Custom #<br>www.me | Default M<br>#1<br>dicaldirecto<br>#2<br>dicaldirecto                | BS ite          | Investigation<br>Main Menu<br>em number | 23             |
| Warning/Alert<br>Custom 1 Web<br>Custom 2 Web<br>Custom 2 Web<br>Custom 2 Web<br>Custom Templa                                                                                                    | text<br>button<br>button<br>button<br>button<br>ate butt | Warnings<br>Caption<br>URL<br>Caption<br>URL<br>on Captio | Custom #<br>www.me<br>Custom #<br>www.me | Default M<br>#1<br>dicaldirecto<br>#2<br>dicaldirecto<br>Certificate | BS ite          | Investigation<br>Main Menu<br>em number | 23             |

HealthLink

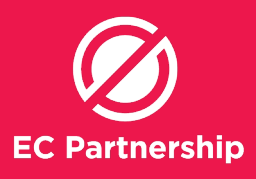

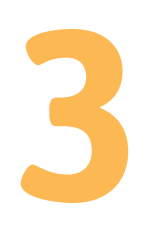

In the '**Recall**' tab, click '**Add**'

| Options                                                                                                    |                                                                                                    |                |          |         | ×              |  |
|----------------------------------------------------------------------------------------------------|----------------------------------------------------------------------------------------------------|----------------|----------|---------|----------------|--|
| Network                                                                                                    | Links                                                                                                    | Prompts        | Clinical | History | Examination    |  |
| General                                                                                                    | Prescribing                                                                                                    | Progress notes | Practice | Lists   | Investigations |  |
| Drug/Pati                                                                                                    | ent Support                                                                                                    | Devices        | PKI      | RSD     | ) Recall       |  |
| Recall Re<br>ASTHM<br>BLOOD<br>CHOLE:<br>COLON<br>DEPO F<br>DIABET<br>FULL M<br>GARDA<br>GARDA<br>GARD | Recall Reasons         ANNUAL HEALTH ASSESSMENT         ASTHMA REVIEW         ASTHMA REVIEW         BLOOD PRESSURE REVIEW         CHOLESTEROL REVIEW         COLONOSCOPY         DEPO RALOVERA         DIABETES REVIEW         FULL MEDICAL CHECK-UP         GARDASIL DOSE 2         GARDASIL DOSE 2         GARDASIL DOSE 2         GARDASIL DOSE 2         GARDASIL DOSE 2         GARDASIL DOSE 2         GARDASIL DOSE 2         GARDASIL DOSE 2         GARDASIL DOSE 2         GARDASIL DOSE 2         GARDASIL DOSE 3         GENERAL CHECK-UP         GLUCOSE         IMPLANON REPLACEMENT         INFLUENZA VACCINATION       NAMMOGRAPHY         PAP SMEAR       PAP,/CERVICAL TEST         PNEUMONIA VACCINATION       PROSTATE REVIEW         SKIN CHECK       TETANUS VACCINATION         WEIGHT REVIEW       WEIGHT REVIEW |                |          |         |                |  |
|                                                                                                    |                                                                                                    |                |          |         |                |  |
| 🔲 Auto-capita                                                                                                    | lise names                                                                                                    |                |          | Save    | Cancel         |  |

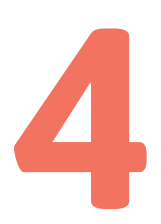

Next to '**Recall Reason:**', write in the Reminder/Recall Reason i. Liver Health Check-up ii. Hep C Treatment Follow-up iii. HCC and cirrhosis monitoring

| Options                                                             |                                                                                                    |                                         |                    |            | 23                 |  |  |
|---------------------------------------------------------------------|----------------------------------------------------------------------------------------------------|-----------------------------------------|--------------------|------------|--------------------|--|--|
| Network                                                             | Links                                                                                                    | Prompts                                 | Clinical           | History    | Examination        |  |  |
| General                                                             | Prescribing                                                                                                    | Progress notes Practice Lists Investiga |                    |            | Investigations     |  |  |
| Drug/Patie                                                          | Drug/Patient Support                                                                                                    |                                         | PKI                | RSD        | Recall             |  |  |
| Recall Rei<br>ANNUAL<br>ASTHM/<br>BLOOD<br>CHOLES<br>Add Recall Rea | Recall Reasons       ANNUAL HEALTH ASSESSMENT       ASTHMA REVIEW       BLOOD PRESSURE REVIEW       CHOLESTEROL REVIEW       Add Recall Reason |                                         |                    |            |                    |  |  |
| Recall Reaso                                                        | n: Liver Healt                                                                                                    | th Check-up                             |                    |            |                    |  |  |
| Recall Inten                                                        |                                                                                                    |                                         | Gender Restriction |            | estriction         |  |  |
| 1 🛨                                                                 | Weeks                                                                                                    | No Restri                               | iction             | 🔽 No Age R | No Age Restriction |  |  |
|                                                                     | Months                                                                                                    | ◎ Female Only Start Age: 0              |                    |            | 0 🛨 years          |  |  |
|                                                                     | Or Years     Or Male Only     End Age:                                                                                                    |                                         |                    | End Age:   | 0 🕂 years          |  |  |
|                                                                     |                                                                                                    |                                         |                    | Save       | Cancel             |  |  |
| SKIN CH<br>TETANU<br>WEIGHT<br>Ad                                   | SKIN CHECK<br>TETANUS VACCINATION<br>WEIGHT REVIEW<br>Add Edit Delete                                                                          |                                         |                    |            |                    |  |  |
| Auto-capital                                                        | ise names                                                                                                    |                                         |                    | Save       | Cancel             |  |  |

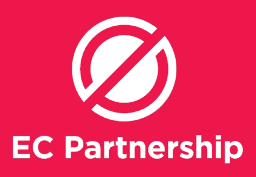

5

Define the time frame in the boxes underneath '**Recall Interval**'

| Add Recall Reason                    |                    |                       |  |  |
|--------------------------------------|--------------------|-----------------------|--|--|
| Recall Reason: Liver Health Check-up |                    |                       |  |  |
| Recall Interval                      | Gender Restriction | Age Range Restriction |  |  |
| 1 🛨 💿 Weeks                          | No Restriction     | No Age Restriction    |  |  |
| Months                               | Female Only        | Start Age: 🚺 🛨 years  |  |  |
| Years                                | Male Only          | End Age: 0 📑 years    |  |  |
|                                      |                    | Save Cancel           |  |  |
|                                      |                    | Calica                |  |  |
|                                      |                    |                       |  |  |

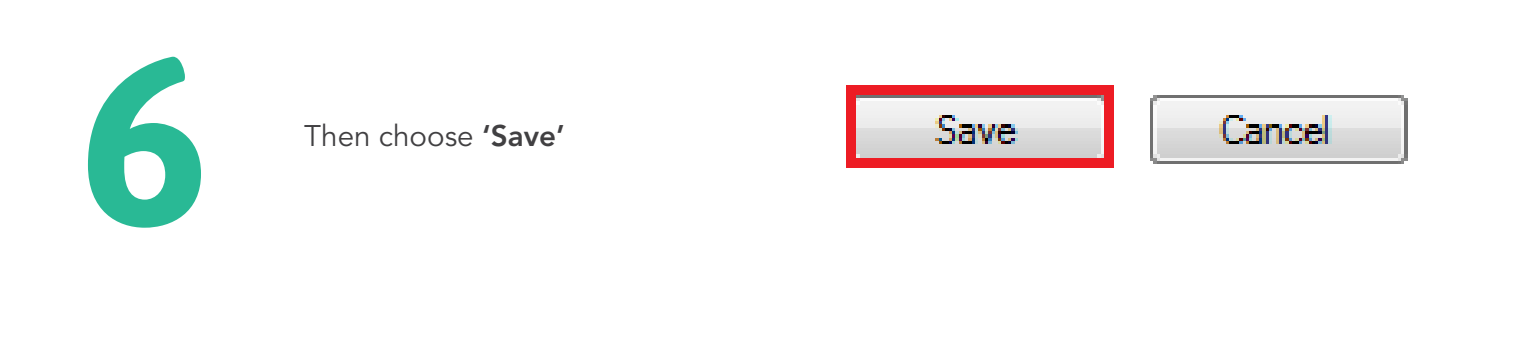

Repeat steps 3-6 for the following Reminder & Recall reasons:

- i. Liver Health Check-up for one week (Reminder)
- ii. Hep C Treatment Follow-up for 3 months after treatment completion (set at treatment start)
- (Reminder)
- iii. HCC and cirrhosis monitoring at 6 month intervals (set at treatment start) (Reminder)

#### **B) Adding Recalls from Patient Search results**

1

After completing the relevant Patient Search, you will see the '[Search Results]' window

| ∋g File Wi                       | ndow Help                                     |                                                                |       |                   |            |           |               |
|----------------------------------|-----------------------------------------------|----------------------------------------------------------------|-------|-------------------|------------|-----------|---------------|
| All patients ha<br>exposure or H | ving (Hepatitis C or<br>lepatitis C infection | Hepatitis C carrier or Hepatitis C<br>or Hepatitis C serology) | *     |                   | Number of  | patients: | l<br>criteria |
| Sumame                           | First name                                    | Address                                                        |       | Preferred Address | D.O.B.     | Gender    | Transgend     |
| Andrews                          | Heather                                       | 234 George Street, Bundaberg O                                 | QLD 4 | Residential       | 12/05/1963 | F         | N             |
| Anderson                         | David                                         | 61 Wallace Street, Bundaberg G                                 | LD 4  | Residential       | 04/01/1955 | M         | Y             |
| Anderson                         | Penny                                         | 61 Wallace Street, Bundaberg G                                 | LD 4  | Residential       | 04/07/1993 | F         | Y             |
|                                  |                                               | 2 Keenady Read Rundsheen OI                                    | D 46  | Residential       | 20/04/1970 | F         | N             |

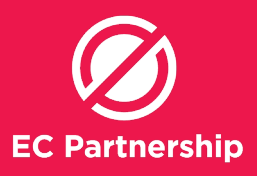

2

At the bottom of the **'Search Results'** window click **'Add Recall'** 

Open Add Recall Save Print Labels Mail merge Close

3

In the **'Add Recall: Multiple Patients Selected'** window, search for relevant reason in the textbox under **'Recall Reason'** 

| dd Recall: Multiple Patients Selected                                                                                                    |        |                                                                                                    |
|----------------------------------------------------------------------------------------------------|--------|----------------------------------------------------------------------------------------------------|
| Assigned To:                                                                                                    |        |                                                                                                    |
| Dr A Practitioner                                                                                                    | •      |                                                                                                    |
| Recall Reason                                                                                                    |        | Due Date:                                                                                                |
| LIVER HEALTH CHECK-UP                                                                                                    |        | 22/07/2018                                                                                               |
| HEPATITIS C SCREENING<br>IMPLANON REPLACEMENT<br>INFLUENZA VACCINATION<br>INR REVIEW<br>UVER HEALTH CHECK-UP<br>MAMMOGRAPHY<br>PAP SMEAR<br>PAP/CERVICAL TEST<br>PNEUMONIA VACCINATION<br>PROSTATE REVIEW<br>SKIN CHECK<br>TETANUS VACCINATION<br>WEIGHT REVIEW |        | Recall Options Return urgently Once only Recall Recall Interval           1              •             • |
| Add Reason Edit Reason Delete R                                                                                                    | leason | Save                                                                                                    |

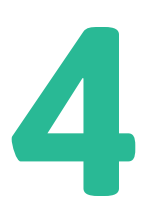

Click on the relevant reminder in the list below to select it

| dd Recall: Multiple Patients Selected                                                                                                    |                                                   |
|----------------------------------------------------------------------------------------------------|---------------------------------------------------|
| Assigned To:                                                                                                    |                                                   |
| Recall Reason                                                                                                    | Due Date:                                         |
| LIVER HEALTH CHECK-UP                                                                                                    | 22/07/2018                                        |
| HEPATITIS C SCREENING<br>IMPLANON REPLACEMENT<br>INFLUENZA VACCINATION<br>INR REVIEW<br>LIVER HEALTH CHECK-UP                                  | Recall Options  Return urgently  Once only Recall |
| MAMMOGRAPHY<br>PAPSMEAR<br>PAPyCERVICAL TEST<br>PNEUMONIA VACCINATION<br>PROSTATE REVIEW<br>SKIN CHECK<br>TETANUS VACCINATION<br>WEIGHT REVIEW | Recall Interval                                   |
| Restrict by age and gender         Add Reason         Edt Reason                                                                               | Save                                              |

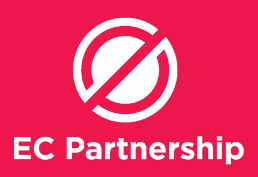

5

Underneath '**Due Date**:' choose the appropriate date for the first recall using the textbox or dropdown calendar option

| Add Recall: Multiple Patients Selected                                                                                                    |                                                                                                    |
|----------------------------------------------------------------------------------------------------|----------------------------------------------------------------------------------------------------|
| Assigned To:                                                                                                    |                                                                                                    |
| Dr A Practitioner                                                                                                    |                                                                                                    |
| Recall Reason                                                                                                    | Due Date:                                                                                           |
| LIVER HEALTH CHECK-UP                                                                                                    | 22/07/2018                                                                                          |
| HEPATITIS C SCREENING<br>IMPLANON REPLACEMENT<br>INFLUENZA VACCINATION<br>INR REVIEW<br>LIVER HEALTH CHECK-UP<br>MAMMOGRAPHY<br>PAP SMEAR<br>PAP /CERVICAL TEST<br>PAP /CERVICAL TEST<br>PAP /CERVICAL TEST<br>PROSTATE REVIEW<br>SKIN CHECK<br>TETANUS VACCINATION<br>WEIGHT REVIEW<br>Restrict by age and gender<br>Add Bases | Recall Options Return urgently Once only Recall Recall Interval  Recall Interval  Months Years Save |
|                                                                                                    | Cancel                                                                                              |
|                                                                                                    |                                                                                                    |

Choose the appropriate **'Recall Options'** radio box: Return urgently for abnormal test result or Once only Recall for Reminder

| Add Recall: Multiple Patients Selected                                                                                                    |                                                                 |
|----------------------------------------------------------------------------------------------------|-----------------------------------------------------------------|
| Assigned To:                                                                                                    | 1                                                               |
| Recall Reason                                                                                                    | Due Date:                                                       |
| LIVER HEALTH CHECK-UP                                                                                                    | 22/07/2018                                                      |
| HEPATITIS C SCREENING<br>IMPLANON REPLACEMENT<br>INFLUENZA VACCINATION<br>INR REVIEW<br>UVER HEALTH CHECKUP<br>MAMMOGRAPHY<br>PAP SMEAR<br>PAP/CERVICAL TEST<br>PNEUMONIA VACCINATION<br>PROSTATE REVIEW<br>SKIN CHECK<br>TETANUS VACCINATION<br>WEIGHT REVIEW | Recall Options Return urgently Once only Recall Recall Interval |
| Add Reason     Edit Reason         Delete Reason                                                                                                    | Save<br>Cancel                                                  |

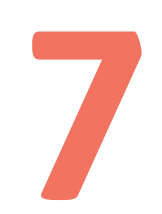

Then click **'Save'** 

| Add Recall: Multiple Patients Selected                                                                                                    |                                                                                      |
|----------------------------------------------------------------------------------------------------|--------------------------------------------------------------------------------------|
| Assigned To:                                                                                                    | 1                                                                                    |
| Dr A Practitioner                                                                                                    | ļ                                                                                    |
| Recall Reason                                                                                                    | Due Date:                                                                            |
| LIVER HEALTH CHECK-UP                                                                                                    | 22/07/2018                                                                           |
| HEPATITIS C SCREENING<br>IMPLANON REPLACEMENT<br>INFLUEX2 VACCINATION<br>INR REVIEW<br>UVER HEALTH CHECKUP<br>MAMMOGRAPHY<br>PAP SMEAR<br>PAP/CERVICAL TEST<br>PNEUMONIA VACCINATION<br>PROSTATE REVIEW<br>SKIN CHECK | Recall Options  Return urgently  Once only Recall  Recall Interval  Solution  Months |
| WEIGHT REVIEW                                                                                                    | ) Years                                                                              |
| Add Reason Edit Reason Delete Reason                                                                                                    | Cancel                                                                               |

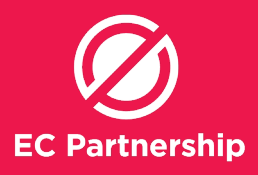

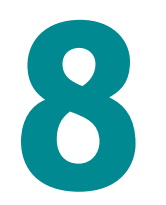

In the pop-up window '**Add Bulk Recalls**', click 'Yes' to proceed

| Add Bulk Recalls | ×                                |
|------------------|----------------------------------|
| About to add     | recalls for 4 patients. Proceed? |
|                  | Yes No                           |

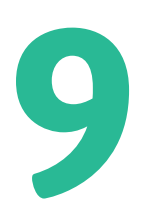

In the **'Add Recall'** window click 'OK' to proceed

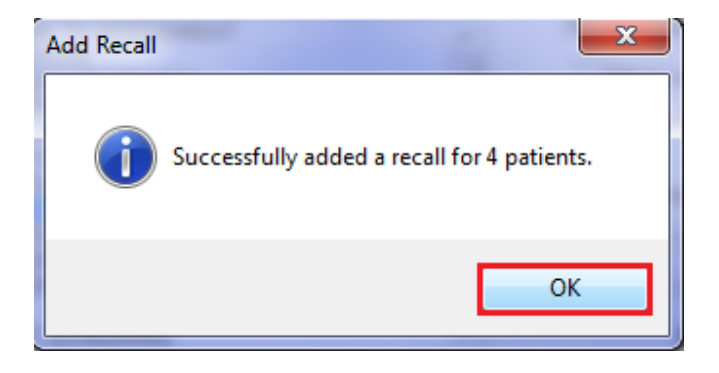

10

Repeat step 2 to 7 for each of the required patient reminders

# **C) Adding Recalls from Patient Window**

Start in the 'Patient Window'

| Medical                              | Director     | Clinical    | 3.17.1b   | - [Ms H     | leather    | Andrev   | vs (54yrs   | 11mth   | s)]     |            |                    |            |                    |            |                       |           |           |          |         |
|--------------------------------------|--------------|-------------|-----------|-------------|------------|----------|-------------|---------|---------|------------|--------------------|------------|--------------------|------------|-----------------------|-----------|-----------|----------|---------|
| 🦻 File 🛛 I                           | Patient      | Edit        | Summar    | ies To      | ools (     | Clinical | Corresp     | onder   | nce As  | sessm      | ient Re            | sour       | ces S              | idebar     | MyHealt               | nRecord   | Wind      | ow I     | Help    |
| + - 1                                | <b>₽</b> , ⊀ | <b>e</b> 19 | 17.       | <b>B</b> BP | <u>^ (</u> | ) ((     | 1 10        | 19   (  | • •     | <b>4</b> ( | ) 🛸                | <u>\$</u>  | <i>i</i>           | 9          | 8 🖊                   | 45        |           |          |         |
| Ms Heathe                            | r ANDRE      | EWS (54)    | rs 11mth  | s) 🔻        | DOB:       | 12/05/1  | 963 Ge      | nder: F | emale   |            | Occupat            | ion:       | School             | Teacher    |                       |           |           |          | Γ       |
| 234 George                           | Street.      | Bundaber    | g.Qld 4   | 570         |            |          | Ph:         |         |         |            | Record             | No:        |                    |            | ATSI:                 | Neither J | Voorigina | l nor Te | orres S |
| Allergies &<br>Adverse<br>Reactions: | CAT HA       | IR, DUS     | T MITE, C | RASSE       | s          |          |             |         |         | *          | Pension<br>Smoking | No:<br>Hx: | 4135-8<br>10 Daily | 999-J<br>1 | Ethnicity:<br>IHI No: |           |           |          |         |
| Warnings:                            |              |             |           |             |            |          |             |         |         |            |                    |            | Å.<br>T            | MyHea      | thRecord:             |           |           |          |         |
| 🙂 Sum                                | mary         | 🖁 Cun       | rent Rx   | 🥱 Pro       | ogress     | 🛅 P      | ast history | 2       | Results |            | Letters            | C          | Docu               | ments      | Old s                 | cripts 💋  | lmm.      | ę.       | Cen     |
| • #                                  | Drug n       | ame         |           |             |            | Strengt  | h           | Dose    |         | Freq       |                    | Instru     | ctions             | Rou        | e                     | Qty       | Rpts      | Baps     | e       |
|                                      |              |             |           |             |            |          |             |         |         |            |                    |            |                    |            |                       |           |           |          |         |
|                                      |              |             |           |             |            |          |             |         |         |            |                    |            |                    |            |                       |           |           |          |         |
|                                      |              |             |           |             |            |          |             |         |         |            |                    |            |                    |            |                       |           |           |          |         |

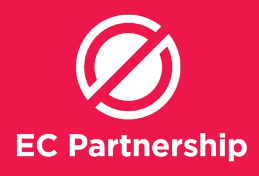

2

In the top section of the window you will see a button called **'Recalls'** next to a phone icon. Click on the **'Recalls'** button

| Note: File Patient Edit Summaries Tools Clinical Correspondence | Assess | ment Resour | rces Sidebar   | MyHealt    | hRecord Window         | Help                  |                                    |
|-----------------------------------------------------------------|--------|-------------|----------------|------------|------------------------|-----------------------|------------------------------------|
| 🔸 🗕   R. 🛪 🗷 (2)   ? 🗢 🕼 🗛 🖱 🤅   🛊 🖓 🕮   🕑 🤅                    | 9 🖪 1  | 🕘 🖄 🖀       | - B 🛩 🛊        | 8 🖬 🕯      | en l                   | Go N                  | IDReference                        |
| Ma Heather ANDREWS (54yrs 11mths)                               |        | Occupation: | School Teacher |            |                        | 0m 18s 📘              | 1                                  |
| 234 George Street, Bundaberg, Old 4670 Ph:                      |        | Record No:  |                | ATSI:      | Neither Aboriginal nor | Tomes Strait Islander |                                    |
| Allergies & CAT HAIR, DUST MITE, GRASSES                        | ~      | Pension No: | 4135-8999-J    | Ethnicity: |                        |                       |                                    |
| Beactions:                                                      | ~      | Smoking Hx  | 10 Daily       | IHI No:    |                        |                       |                                    |
| Warnings:                                                       |        |             | MyHea          | thRecord:  |                        |                       | Recals                             |
| 😌 Summary 🥂 Current Rx 🔊 Progress 🖿 Past history 🚡 Res          | 10 F   | Letters 🜔   | Documents      | Olds       | cripts 🖌 Imm. 💡        | Cervical Screening    | Destetric View List of Recalls MDB |
| * # Dunama Dunath Dava                                          | Ene    | la sta      | national Data  |            | Ohn Date Date          | C Dec 24              | Middaeth Room Romann Last and      |

3

In the **'Recall Items'** window, click on **'Add'** above **Recall Reason** 

| Recall Items   | S. mart           | in the second second | mani / a         | The Island          |               |            |          | and the same |              |
|----------------|-------------------|----------------------|------------------|---------------------|---------------|------------|----------|--------------|--------------|
| Range: Al      | • E               | nd Date: 31/12/99    | 38 🛛 - 📄 Indu    | de completed and de | leted recalls |            |          |              |              |
| Add Edit U     | Indate Delete     | Print List + Pron    | ress Notes       |                     |               |            |          |              |              |
| Recal Reason   | Due Date          | Date Added           | Last Action Date | Last Action By      | Last Action   | Once Only  | Priority | Attended     | Date Deleted |
| PAP Add        | 3/01/2014         | 3/01/2012 2:41       | 3/01/2012        | Dr A Practicoper    | Audt          | chec only  | Thomas   | 7601000      | 00000000     |
| INFLUENZA VAC  | 18/02/2014        | 18/02/2013 11:2      | 18/02/2013       | Dr A Practitioner   | Audit         |            |          |              |              |
| HEPATITIS C SC | 1/08/2018         | 1/05/2018 4:30       | 1/05/2018        | Dr A Practitioner   | Audt          |            |          |              |              |
|                |                   |                      |                  |                     |               |            |          |              |              |
|                |                   |                      |                  |                     |               |            |          |              |              |
|                |                   |                      |                  |                     |               |            |          |              |              |
|                |                   |                      |                  |                     |               |            |          |              |              |
|                |                   |                      |                  |                     |               |            |          |              |              |
|                |                   |                      |                  |                     |               |            |          |              |              |
|                |                   |                      |                  |                     |               |            |          |              |              |
|                |                   |                      |                  |                     |               |            |          |              |              |
| Action Taken   | Date Performed    | Parformed By         | Contact Attempt  | Commente            | Date Deleted  | Deleted By |          |              |              |
| Audt           | 3/01/2012         | Dr A Practitioner    | No               | Created after upd   | 000000000     | Deleter by |          |              |              |
|                |                   |                      |                  |                     |               |            |          |              |              |
|                |                   |                      |                  |                     |               |            |          |              |              |
|                |                   |                      |                  |                     |               |            |          |              |              |
|                |                   |                      |                  |                     |               |            |          |              |              |
|                |                   |                      |                  |                     |               |            |          |              |              |
|                |                   |                      |                  |                     |               |            |          |              |              |
| Add   Edit   D | elete   Show Dele | ted Print -          |                  |                     |               |            |          |              | Close        |
|                |                   |                      |                  |                     |               |            |          |              |              |

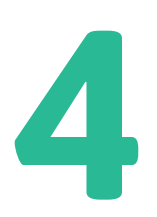

In the 'Add recall: [PATIENT NAME]' window, search for the appropriate reason by typing it into the textbox below 'Recall Reason'

| Add Recall: Heather ANDREWS                                                                                                    |                                                                                                    |
|----------------------------------------------------------------------------------------------------|----------------------------------------------------------------------------------------------------|
| Assigned To:                                                                                                    |                                                                                                    |
| Dr A Practitioner                                                                                                    | Duo Dato:                                                                                                    |
| liver beath                                                                                                    | 22/07/2018                                                                                                    |
| HEPATITIS C SCREENING<br>IMPLANON REPLACEMENT<br>INFLUENZA VACCINATION<br>INR REVIEW<br>LIVER HEALTH CHECK-UP<br>MAMMOGRAPHY<br>PAP SMEAR<br>PAP/CERVICAL TEST<br>PNEUMONIA VACCINATION<br>PROSTATE REVIEW<br>SKIN CHECK<br>TETANUS VACCINATION<br>WEIGHT REVIEW | Recall Options          Return urgently         Once only Recall         Recall Interval         1           Ø Weeks         Months         Years |
| Add Reason     Edit Reason     Delete Reason                                                                                                    | Save<br>Cancel                                                                                                    |

Click on the appropriate reason to select it

| Add Recall: Heather ANDREWS                                                                                                    |                                                                                                    |
|----------------------------------------------------------------------------------------------------|----------------------------------------------------------------------------------------------------|
| Assigned To:                                                                                                    |                                                                                                    |
| Dr A Practitioner 🗸                                                                                                    |                                                                                                    |
| Recall Reason                                                                                                    | Due Date:                                                                                          |
| LIVER HEALTH CHECK-UP                                                                                                    | 22/07/2018                                                                                         |
| HEPATITIS C SCREENING<br>IMPLANON REPLACEMENT<br>INFLUENZA VACCINATION<br>INR REVIEW<br>UVER HEALTH CHECK-UP<br>MAMMOGRAPHY<br>PAP SMEAR<br>PAP/CERVICAL TEST<br>PNEUMONIA VACCINATION<br>PROSTATE REVIEW<br>SKIN CHECK<br>TETANUS VACCINATION<br>WEIGHT REVIEW | Recall Options  Return urgently  Once only Recall  Recall Interval  Recall Interval  Months  Years |
| Restrict by age and gender     Add Reason     Edit Reason     Delete Reason                                                                                                    | Save                                                                                               |

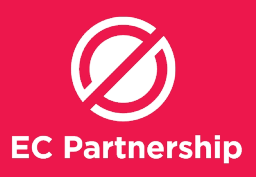

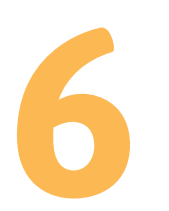

Then choose the 'Once only Recall'

| Due Date:          |  |
|--------------------|--|
| 22/07/2018         |  |
| Recall Options     |  |
| Return urgently    |  |
| 🔽 Once only Recall |  |
|                    |  |

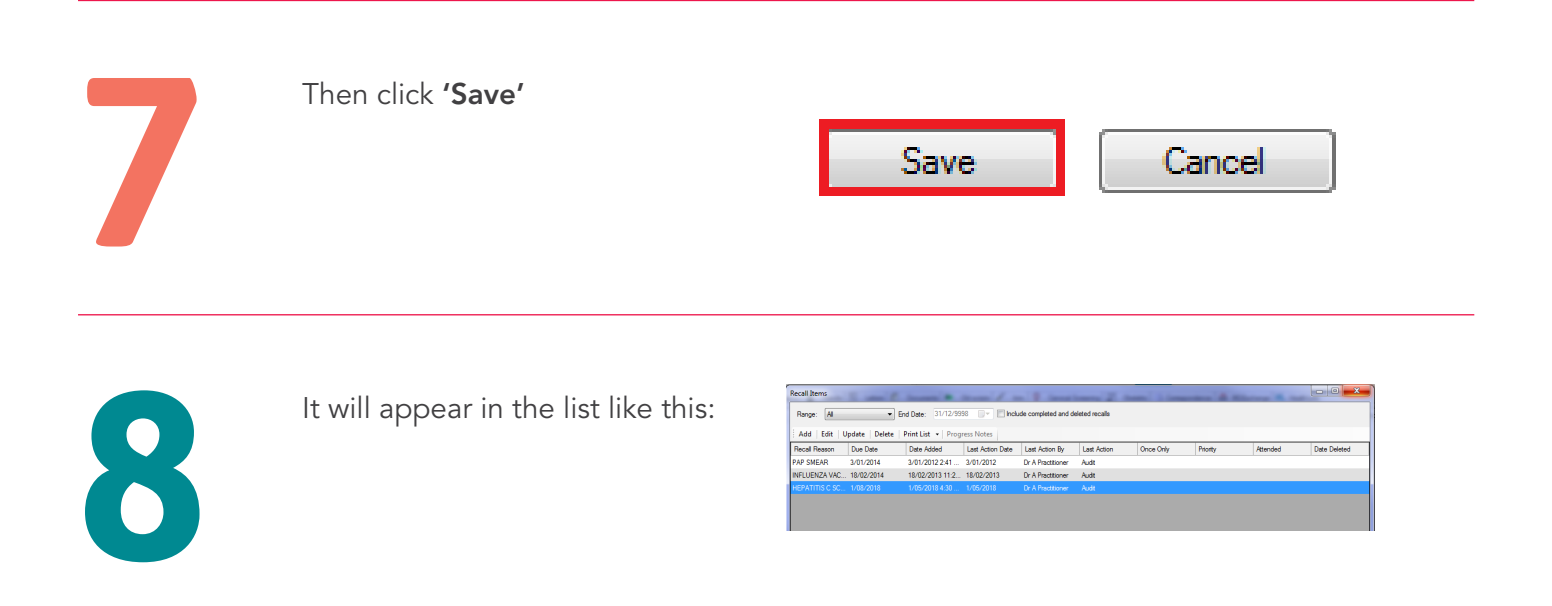

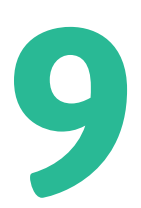

Then close the window by clicking on the red X button or **'Close'** in the bottom corner on the window

| ADD COIL C        | oposte Delete               | PRINE LIBE V Prog                 | ress rvotes                 | 1.115.0                     | 1.010        | 0.01       | 0      | 44       | 0.01.1       |
|-------------------|-----------------------------|-----------------------------------|-----------------------------|-----------------------------|--------------|------------|--------|----------|--------------|
| AD CMEAD          | 2/02/2014                   | Uste Added                        | Last Action Date            | Cast Action by              | Last Action  | Unce Uniy  | rnoney | Attended | Date Deleted |
| NELLIENZA VAC     | 18/02/2014                  | 18/02/2013 11-2                   | 18/02/2013                  | Dr & Practitioner           | Auto         |            |        |          |              |
| HEPATITIS C SC    | 1/08/2018                   | 1/05/2018 4:30                    | 1/05/2018                   | Dr & Practitioner           | Auto         |            |        |          |              |
|                   |                             |                                   |                             |                             |              |            |        |          |              |
|                   |                             |                                   |                             |                             |              |            |        |          |              |
|                   |                             |                                   |                             |                             |              |            |        |          |              |
| < Action Taken    | Date Performed              | Peformed By                       | TI<br>Contact Attempt       | Commenta                    | Date Deleted | Deleted By | _      |          |              |
| <<br>Action Taken | Date Performed<br>1/05/2018 | Performed By<br>Dr A Preditioner  | TT<br>Contact Attempt<br>No | Comments<br>New rocal: HEP  | Date Deleted | Deleted By | _      |          |              |
| <<br>Action Taken | Date Performed              | Performed By<br>Dr A Prestitioner | Contact Attempt<br>No       | Connsenta<br>New rocal: HEP | Date Deleted | Deleted By | -      | -        | _            |
| Action Taken      | Date Performed<br>1/05/2018 | Performed By<br>Dr A Prestitioner | 17<br>Contact Attempt<br>No | Comments<br>New rocal: HEP  | Date Deleted | Deleted By | -      | _        | _            |

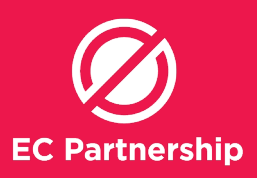

## D) Adding 'Actions' (Clinician Prompt)

Starting within a patient window, go to **'Clinical'** in the top toolbar

| [M  | rs Penn | y Anderson | n (25yrs)]          |               |           |            |
|-----|---------|------------|---------------------|---------------|-----------|------------|
| es  | Tools   | Clinical   | Correspondence      | Assessment    | Resources | Sidebar I  |
| 1   | BP 🔥 (  | Pres       | scribe<br>ipes      |               |           |            |
| 70  |         | Acti       | ion List            |               |           | ity Studen |
| ٠   |         | Alle       | rgies/Adverse Read  | tions/Warning | s F7      |            |
|     |         | Rec        | all                 |               | F4        | moked      |
| _   |         | Cor        | npliance Check      |               |           | MyHealth   |
|     |         | Cea        | sed Medications     |               |           |            |
| ng  |         | Dial       | oetes Record        |               |           | be         |
| men | t Hx    | Disa       | bled Patient Prom   | pts           |           | s 📑        |
|     |         | Prev       | ventive Health Pron | npts          |           | Route      |
|     |         | Mea        | surements           |               |           |            |
|     |         | Per        | centile Charts      |               |           |            |

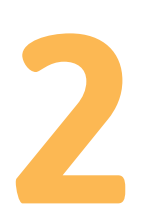

Then click on 'Action List...'

| Clini | ical Correspondence Assessment Res   | ources | Si |
|-------|--------------------------------------|--------|----|
|       | Prescribe                            | )      |    |
|       | Recipes                              |        |    |
|       | Action List                          |        | ٦  |
|       | Allergies/Adverse Reactions/Warnings | F7     |    |
|       | Recall                               | F4     |    |
|       | Compliance Check                     |        |    |
|       | Ceased Medications                   |        |    |
|       | Diabetes Record                      |        |    |
|       | Disabled Patient Prompts             |        |    |
|       | Preventive Health Prompts            |        |    |

ł

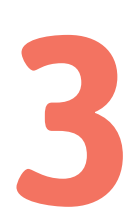

Click **'Add'** 

| utstanding Ac | tions       | Interple States   | and state | ×     |
|---------------|-------------|-------------------|-----------|-------|
| All Outsta    | nding Actio | Show all actions  |           |       |
| Date Due      | Date Added  | Doctor            | Action    |       |
|               |             |                   |           |       |
|               |             |                   |           |       |
|               |             |                   |           |       |
|               |             |                   |           |       |
|               |             |                   |           |       |
|               |             |                   |           |       |
| •             |             |                   |           | ,     |
| Add           | Delete      | Mark as performed |           | Close |

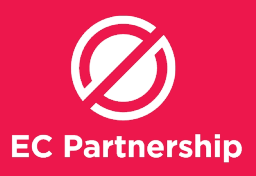

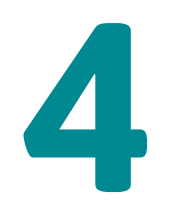

# Type in **'BBV SCREENING'** in Action description field

| Doctor:                                   | Action Due Date: |       |
|-------------------------------------------|------------------|-------|
| Dr A Practitioner -                       | 15/07/2018       |       |
| Action description                        |                  |       |
| BBV SCREENING                             |                  |       |
| ANNUAL HEALTH ASSESSMENT<br>ASTHMA REVIEW |                  |       |
| BBV SCREENING                             |                  |       |
| CHOLESTEROL REVIEW                        |                  | =     |
| COLONOSCOPY                               |                  |       |
| DIABETES REVIEW                           |                  |       |
| FULL MEDICAL CHECK-UP                     |                  |       |
| GARDASIL DOSE 2                           |                  |       |
| GENERAL CHECK-UP                          |                  | _     |
| GLIICOSE                                  |                  | · · · |
|                                           |                  |       |

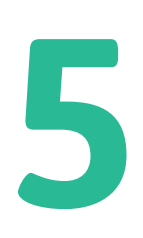

Choose **'BBV SCREENING'** from the below list

| dd Action to List                         | X                |
|-------------------------------------------|------------------|
| Doctor:                                   | Action Due Date: |
| Dr A Practitioner 🔹                       | 15/07/2018       |
| Action description                        |                  |
| BBV SCREENING                             |                  |
| ANNUAL HEALTH ASSESSMENT<br>ASTHMA REVIEW | A                |
| BBV SCREENING                             |                  |
| CHOLESTEROL REVIEW                        | =                |
| COLONOSCOPY<br>DEPO DALOVEDA              |                  |
| DIABETES REVIEW                           |                  |
| FULL MEDICAL CHECK-UP                     |                  |
| GARDASIL DOSE 2<br>GARDASIL DOSE 3        |                  |
| GENERAL CHECK-UP                          | *                |
| CI IICOSE                                 |                  |
|                                           | Save Cancel      |

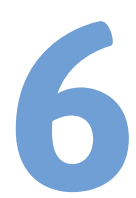

#### Then click **'Save'**

| Doctor:                  | Action Due Date: |   |
|--------------------------|------------------|---|
| Dr A Practitioner -      | 15/07/2018       |   |
| Action description       |                  |   |
| BBV SCREENING            |                  |   |
| ANNUAL HEALTH ASSESSMENT |                  |   |
| ASTHMA REVIEW            |                  |   |
| BBV SCREENING            |                  |   |
| BLOOD PRESSURE REVIEW    |                  | 8 |
| CHOLESTEROL REVIEW       |                  |   |
| COLONOSCOPY              |                  |   |
| DEPO RALOVERA            |                  |   |
| DIABETES REVIEW          |                  |   |
| FULL MEDICAL CHECK-UP    |                  |   |
| GARDASIL DOSE 2          |                  |   |
| GARDASIL DOSE 3          |                  |   |
| GENERAL CHECK-UP         |                  | - |
| OL LICOSE                |                  |   |

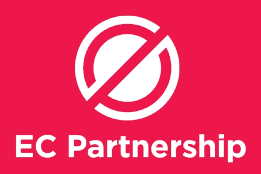

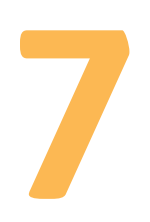

It will then appear like this:

| All Outstanding Actions |            |                   |               | Show all actions |  |
|-------------------------|------------|-------------------|---------------|------------------|--|
| Date Due                | Date Added | Doctor            | Action        |                  |  |
| 15/07/2018              | 15/07/2018 | Dr A Practitioner | BBV SCREENING |                  |  |
|                         |            |                   |               |                  |  |
|                         |            |                   |               |                  |  |
|                         |            |                   |               |                  |  |
|                         |            |                   |               |                  |  |
|                         |            |                   |               |                  |  |
|                         |            |                   |               |                  |  |
|                         |            |                   |               |                  |  |
|                         |            |                   |               |                  |  |
| e [                     |            |                   |               | ,                |  |
|                         | Delete     | Mark as performed |               | Class            |  |

| Recommended follow-up system for hepatitis C care                                                                                 |                                |                                    |                                                                                                    |                                          |
|----------------------------------------------------------------------------------------------------|--------------------------------|------------------------------------|----------------------------------------------------------------------------------------------------|------------------------------------------|
| Patient group                                                                                                    | Follow-up type                 | Reminder<br>Reason                 | Contact<br>methods<br>(in order of<br>preference)                                                                                                    | Number<br>of times to<br>attempt contact |
| Patients at-risk<br>of hepatitis C<br>who needs to be<br>screened                                                                 | Reminder –<br>proactive action | Liver Health<br>Check-up           | 1) Letter<br>2) SMS                                                                                                    | 1                                        |
| Patients who<br>have been tested<br>(and may have<br>been diagnosed)<br>but are not yet<br>on treatment<br>(Active patients)      | Prompt<br>(Clinician)          | BBV Screening                      | 1) Add note to<br>next booked<br>appointment<br>to discuss BBV<br>screening<br>2) Add to<br>clinician action<br>list to discuss<br>BBV screening<br>with patient | N/A                                      |
|                                                                                                    | Reminder –<br>proactive action | Liver Health<br>Check-up           | 1) SMS<br>2) Call<br>3) Letter                                                                                                    | 2-3                                      |
| Patients who<br>have been tested<br>(and may have<br>been diagnosed)<br>but are not yet<br>on treatment<br>(Inactive<br>patients) | Reminder –<br>proactive action | Liver Health<br>Check-up           | 1) Letter<br>2) SMS                                                                                                    | 2                                        |
| Follow-up<br>required re:<br>treatment<br>outcome                                                                                 | Reminder –<br>proactive action | Hep C Treatment<br>Follow-up       | 1) SMS<br>2) Call                                                                                                    | 2                                        |
| Follow-up<br>required<br>re: cirrhosis<br>monitoring                                                                              | Reminder –<br>proactive action | HCC and<br>cirrhosis<br>monitoring | 1) Letter<br>2) Call<br>3) SMS                                                                                                    | 3                                        |